## MANUAL DE ACCESO AL CORREO ELECTRONICO INSTITUCIONAL - WEB MAIL

- 1. Ingresar al Portal Institucional del Hospital San Juan de Lurigancho.
  - https://www.gob.pe/hsjl
  - https://www.hospitasjl.gob.pe

| ພ www.gob.pe/hsjl ຂ⊗⊘≽♥ 🚽                                                                                                    |                          |                                   |                        |                        |                       |                              |                                     |  |  |  |  |
|----------------------------------------------------------------------------------------------------|--------------------------|-----------------------------------|------------------------|------------------------|-----------------------|------------------------------|-------------------------------------|--|--|--|--|
| 🜀 Google 🌓 HSJL Gob.pe 🌗 PTE 🏪 Outlook 🌗 Gobierno Digital 🕒 Portal de Transpare 🍫 iLovePDF   Herramie 🌗 Plataforma de Aten 🖺 Servicios SO |                          |                                   |                        |                        |                       |                              |                                     |  |  |  |  |
|                                                                                                    | 🃸 gob.pe 🛛 ₽             | Plataforma digital única del Esta | ido Peruano            |                        |                       | Buscar en H                  | ISJL Q                              |  |  |  |  |
|                                                                                                    | Inicio > El Estado > MII | NSA > HSJL                        |                        |                        |                       |                              |                                     |  |  |  |  |
|                                                                                                    | Inicio                   | Trámites y 🗸                      | Normas y<br>documentos | Noticias y<br>campañas | ~                     | Información<br>Institucional | Contacto y Números<br>de emergencia |  |  |  |  |
|                                                                                                    | Hospital Sa Lurigancho   |                                   |                        | 🦳 Port                 | al de transparencia 🗲 |                              |                                     |  |  |  |  |

2. Luego de ingresar a la página del HSJL, dirigirse a la parte inferior de la Pagina web en el bloque de Enlaces y hacer **Clic en la opción Acceso a Correo Institucional.** 

| Blataforma digital única                                                                                                    | del Estado Peruano                                                                                                    | ado Peruano                                         |                                                                                                    | Buscar en HSJL                                                                                                    |  |
|----------------------------------------------------------------------------------------------------|----------------------------------------------------------------------------------------------------|-----------------------------------------------------|----------------------------------------------------------------------------------------------------|----------------------------------------------------------------------------------------------------|--|
| nicio > El Estado > MINSA > HSJL                                                                                                    |                                                                                                    |                                                     |                                                                                                    |                                                                                                    |  |
| Inicio Trámites y servicios                                                                                                    | V Normas y Not documentos                                                                                                    | icias y 🗸                                           | Información<br>Institucional                                                                                                    | Contacto y Números<br>de emergencia                                                                                        |  |
| ¿Te sirvió el contenido<br><u>Si No</u>                                                                                                    | ?                                                                                                    | ¿ <u>Hay algo que pueda mejorar en esta página?</u> |                                                                                                    |                                                                                                    |  |
|                                                                                                    |                                                                                                    |                                                     |                                                                                                    |                                                                                                    |  |
| Enlaces de interés<br>Usuarios                                                                                                    |                                                                                                    |                                                     | Enlaces para el s                                                                                                    | <b>servidor público</b><br>Ética de la Función                                                                             |  |
| Enlaces de interés<br>Usuarios                                                                                                    | Click para ingresar al                                                                                                    |                                                     | Enlaces para el s<br>• <u>Cartilla del Código de</u><br><u>Pública</u>                                                                                                    | servidor público                                                                                                    |  |
| Enlaces de interés<br>Usuarios<br>Informes<br>Citas nara Consulta Externa                                                                                                    | Click para ingresar al<br>Correo Institucional                                                                                                    |                                                     | Enlaces para el s<br>• <u>Cartilla del Código de</u><br><u>Pública</u><br>• <u>Consulta de Boletas E</u>                                                                                                    | servidor público<br>Ética de la Función<br>lectrónicas - HSJL                                                              |  |
| Enlaces de interés<br>Usuarios<br>Informes<br>Citas para Consulta Externa                                                                                                    | Click para ingresar al<br>Correo Institucional                                                                                                    |                                                     | Enlaces para el s<br>• <u>Cartilla del Código de</u><br><u>Pública</u><br>• <u>Consulta de Boletas E</u><br>• <u>Convocatorias CAS y l</u>                                                                   | servidor público<br>Ética de la Función<br>lectrónicas - HSJL<br>Proceso Nombramiento                                      |  |
| Enlaces de interés<br>Usuarios<br>• Informes<br>• Citas para Consulta Externa<br>• Telesalud<br>• Cartera de Servicios del HSJL                                                                                     | Click para ingresar al<br>Correo Institucional<br>• <u>Consulta si estas Afiliado a</u><br>de Salud                                                  |                                                     | Enlaces para el s     Cartilla del Código de<br>Pública     Consulta de Boletas E     Convocatorias CAS y I     Registro Nacional del<br>INFORHUS                                                            | Servidor público<br>Ética de la Función<br>lectrónicas - HSJL<br>Proceso Nombramiento<br>Personal de la Salud -            |  |
| Enlaces de interés<br>Usuarios<br>Informes<br>Citas para Consulta Externa<br>Citas para Consulta Externa<br>Citas para Consulta Externa<br>Cartera de Servicios del HSJL<br>Observatorio Precios de<br>Medicamentos | Click para ingresar al<br>Correo Institucional<br>• <u>Consulta si estas Afiliado a</u><br><u>de Salud</u><br>• <u>Consulta de afiliación al SIS</u> |                                                     | Enlaces para el s<br>• Cartilla del Código de<br>Pública<br>• Consulta de Boletas E<br>• Consulta de Boletas E<br>• Convocatorias CAS y I<br>• Registro Nacional del<br>INFORHUS<br>• Acceso a correo Instit | servidor público<br>Ética de la Función<br>lectrónicas - HSJL<br>Proceso Nombramiento<br>Personal de la Salud -<br>ucional |  |

3. Luego se visualizará la siguiente ventana.

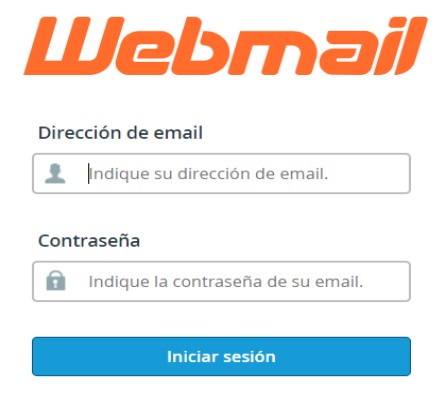

Restablecer contraseña

4. Teniendo la venta abierta, ingresar su correo Institucional y clave.

|                                        | Webmail                                  |                             |
|----------------------------------------|------------------------------------------|-----------------------------|
| 1. Ingresar al Correo<br>Institucional | Dirección de email                       |                             |
|                                        | correohsjl@hospitalsjl.gob.pe Contraseña | 2. Ingresar clave de correo |
| 3. click en Iniciar<br>sesión          | Iniciar sesión                           |                             |
|                                        | Restablecer contraseña                   |                             |

5. Luego se visualizará la ventana principal del correo Institucional.

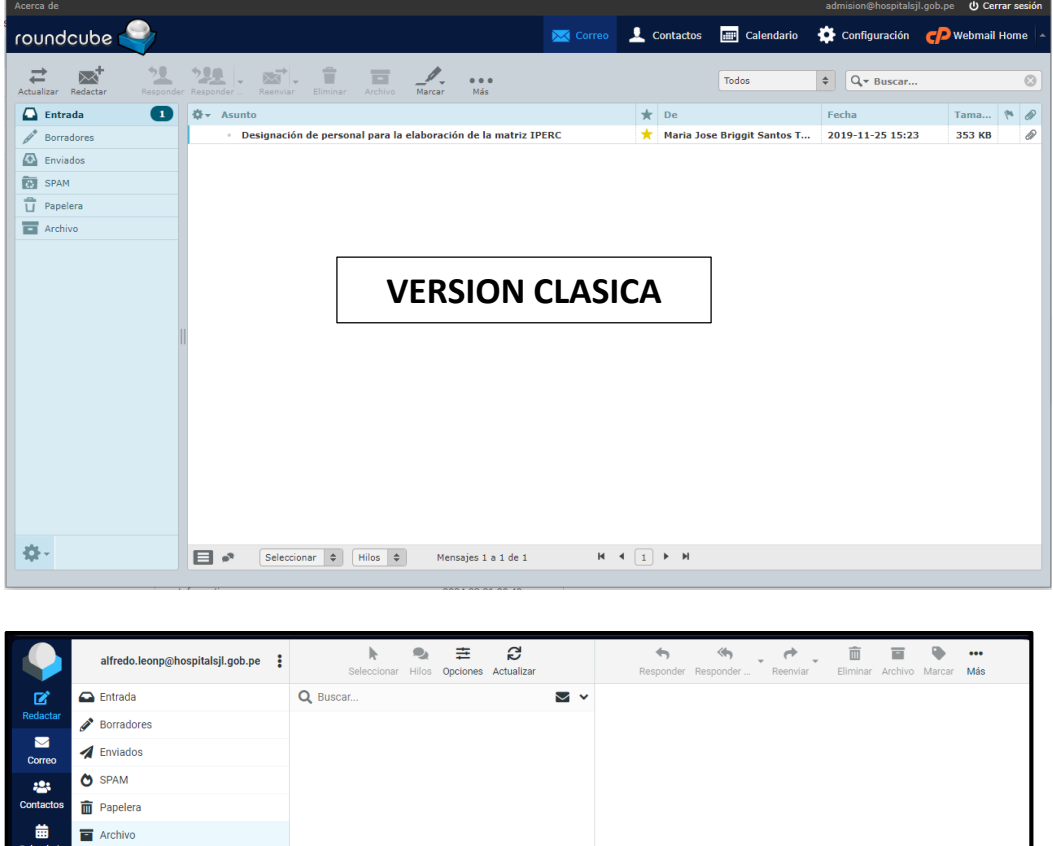

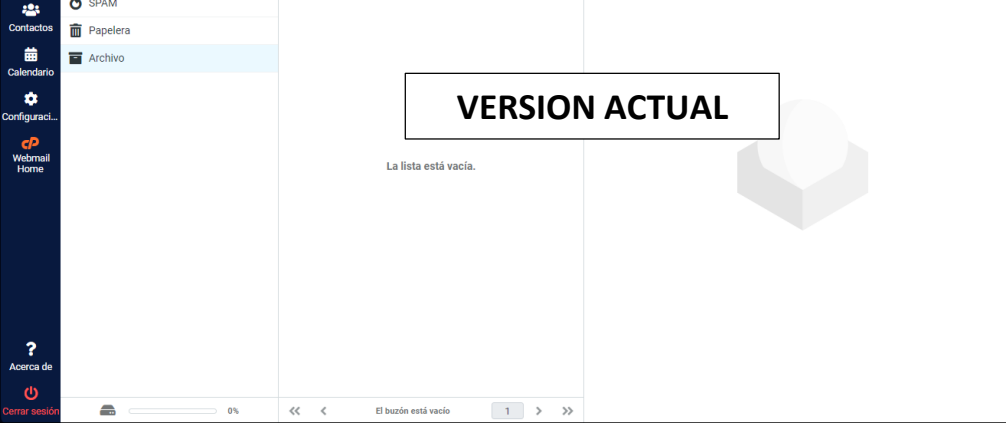

## 6. Descripción de Ventana de Correo Institucional.

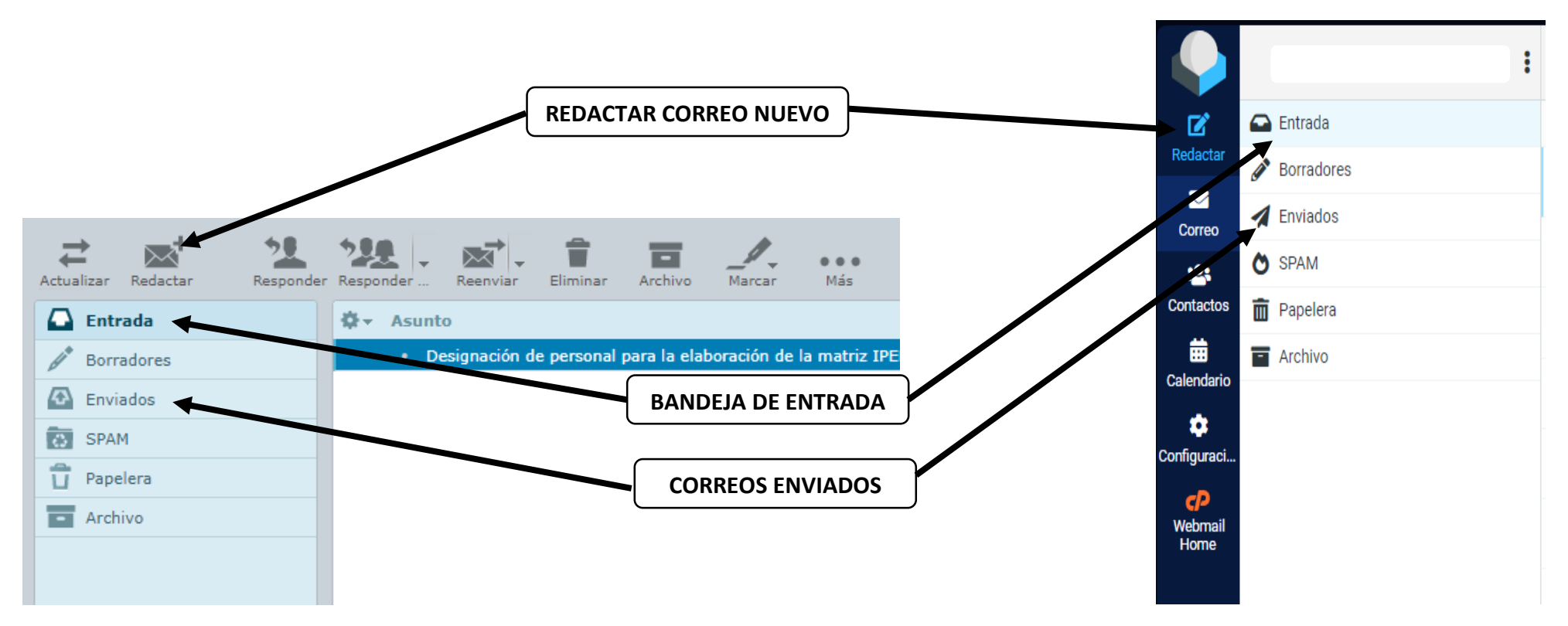